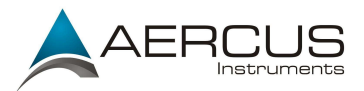

## Instructions for Updating Weather Sleuth Firmware

The WeatherSleuth Firmware update works best on a quite network, so please ensure that no-one on your network is steaming video or music, video calling or downloading when you start.

PC

- 1) Obtain the latest Save the latest firmware for the Weather Sleuth receiver from your regional distributor:
  - a. UK and EU greenfrogscientific.co.uk
  - b. Australia monaxtestandweather.com.au
  - c. New Zealand scientificsales.co.nz
- 2) Install IP Tools from your CD or download a copy from: http://www.aercusinstruments.com/downloads/.
- 3) Open IP Tools and select the IP address on your network adaptor and press OK.

| Select IP |         |              |    | $\times$ |
|-----------|---------|--------------|----|----------|
|           | HostIp: | 192.168.1.83 | ~  |          |
|           |         |              | Ok | (        |

4) Press Search, and you will find the Weather Sleuth device information from all receivers on your network

| 🤍 IF | P Tools  |                     |                                  |                |                    |              | _              |                | × |
|------|----------|---------------------|----------------------------------|----------------|--------------------|--------------|----------------|----------------|---|
|      | IP:      | 255.255.255.        | 255                              | Search         | Ope                | en           | Upgrad         | de             |   |
|      | NO.<br>1 | Device Name<br>DSM1 | MAC Address<br>00-0E-C6-20-09-87 | DHCP<br>Enable | IP<br>192.168.1.64 | Port<br>5000 | Mode<br>Client | Status<br>Idle |   |
|      |          |                     |                                  |                |                    |              |                |                |   |
|      |          |                     |                                  |                |                    |              |                |                |   |

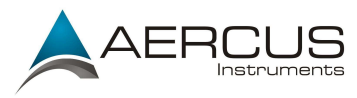

5) Choose the device you need to upgrade and click the Upgrade button.

| IP | :       | 255.255.255.        | 255                              | Search         | Ope                | en           | Upgrad         | de             |
|----|---------|---------------------|----------------------------------|----------------|--------------------|--------------|----------------|----------------|
| N  | 0.<br>1 | Device Name<br>DSM1 | MAC Address<br>00-0E-C6-20-09-87 | DHCP<br>Enable | IP<br>192.168.1.64 | Port<br>5000 | Mode<br>Client | Status<br>Idle |
|    |         |                     |                                  |                |                    |              |                |                |
|    |         |                     |                                  |                |                    |              |                |                |

6) Select the firmware file obtained in 2 (For example WH2600\_v2.2.7.bin) and click Upgrade Firmware

| Jpgrade Firmware                     |                                                                                                    |                                                                                       |                                                                                            |                                                              |                           | ×                                                 |           |   |
|--------------------------------------|----------------------------------------------------------------------------------------------------|---------------------------------------------------------------------------------------|--------------------------------------------------------------------------------------------|--------------------------------------------------------------|---------------------------|---------------------------------------------------|-----------|---|
| FileName: C:\Users\ivor\Downloads\Wł | H2600_V2.2.7.bin Select F                                                                                                    | ile IP Setting>><br>grade Firmware                                                    | Upgrade info<br>Device Name:DSM1<br>Device IP:192.168.1.64<br>Device Mac:00-0E-C6-20-09-87 | •                                                            |                           |                                                   |           |   |
|                                      | <ul> <li>Open</li> <li>← → × ↑ ↓ &gt; This PC</li> </ul>                                                                                                    | Downloads                                                                             |                                                                                            | v Ŭ                                                          | Search Downlo             | pads                                              | ز<br>م    | < |
|                                      | Organise ▼       New folder         ▼       This PC         >       Desktop         >       Desktop         >       Documents         >       Downloads         >       Pictures         >       Local Disk (C:)         >       Network | Name           WH2600_V2.1.9.bi           WH2600_V2.2.3.bi           WH2600_V2.2.7.bi | n<br>n                                                                                     | Date modifie<br>14/12/2015 1<br>09/03/2017 1<br>02/05/2017 1 | d<br>5:35<br>6:02<br>1:41 | BEE V<br>Type<br>BIN File<br>BIN File<br>BIN File |           |   |
|                                      | ∽<br>File name:                                                                                                    | <                                                                                     |                                                                                            | Ŷ                                                            | (*.bin)<br>Open           | Ca                                                | ~<br>ncel | > |

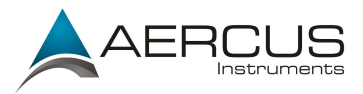

7) The progress bar will fill from left to right – do not use your computer when the firmware is being installed.

| Ipgrade Firmware                                                                                                    |                                                       |                                                                   |                                   | X    |
|----------------------------------------------------------------------------------------------------|-------------------------------------------------------|-------------------------------------------------------------------|-----------------------------------|------|
| FileName:<br>C:\Users\ivor\Downloads\WH2600_v3.1.2.bin<br>Do not perform any keyboard or mouse commands<br>while the firmware is upgrading! | Select File IP Setting>><br>Stop<br>Upgrade           | Upgrade info<br>Device Name:D<br>Device IP:192.<br>Device Mac:00- | SM1<br>168.1.64<br>0E-C6-20-09-87 |      |
| TFTP server @ 192.168.1.83 is running on UDP port<br>Received a Read request from 192.168.1.64 on port 1                                    | 59 successfully.<br>026 (file: C:\Users\ivor\Download | IP Address                                                        | MAC Address                       |      |
|                                                                                                    |                                                       | Delete All                                                        | Delete                            | Exit |

8) Once complete you will get confirmation and your receiver will then reboot.

| Upgrade Firmware                                                                                                    |                                                          |                                                                  |                                     | ×    |
|----------------------------------------------------------------------------------------------------|----------------------------------------------------------|------------------------------------------------------------------|-------------------------------------|------|
| FileName:<br>C:\Users\ivor\Downloads\WH2600_v3.1.2.bin<br>Upgrade Complete!                                                                                             | Select File IP Setting>> Upgrade Firmware                | Upgrade info<br>Device Name:E<br>Device Pr:192.<br>Device Mac:00 | DSM1<br>168.1.64<br>-0E-C6-20-09-87 |      |
| TFTP server @ 192.168.1.83 is running on UDP por<br>Received a Read request from 192.168.1.64 on port<br>Read session is completed successfully.<br>TFTP server stoped. | t 69 successfully.<br>1026 (file: C:\Users\ivor\Download | IP Address                                                       | MAC Address                         |      |
|                                                                                                    |                                                          | Delete All                                                       | Delete                              | Exit |

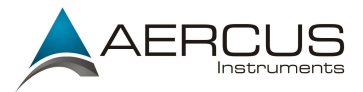

If the upgrade fails, please follow the below steps:

1) Follow steps 1 to 4 from the instructions above. A device that failed to upgrade will not show on the device list. For example: if the receiver with MAC address 00-0E-C6-00-00-5A failed to upgrade - it will not show on the below list:

| 9.1 | <sup>o</sup> Tools |                     |                                  |                |                    |              | -              |                | $\times$ |
|-----|--------------------|---------------------|----------------------------------|----------------|--------------------|--------------|----------------|----------------|----------|
|     | IP:                | 255.255.255.        | 255                              | Search         | Ope                | en           | Upgrad         | de             |          |
|     | NO.<br>1           | Device Name<br>DSM1 | MAC Address<br>00-0E-C6-20-09-87 | DHCP<br>Enable | IP<br>192.168.1.64 | Port<br>5000 | Mode<br>Client | Status<br>Idle |          |
|     |                    |                     |                                  |                |                    |              |                |                |          |

2) If the device doesn't show on the list, user to click upgrade button directly without choosing a device.

| ileName:                                                |             |              | You did not se | lect a device, the update mode | is DHCP & |
|---------------------------------------------------------|-------------|--------------|----------------|--------------------------------|-----------|
| C:\Users\ivor\Dropbox (Scientific Sales)\Scientific Sal | Select File | IP Setting>> |                | ioue.                          |           |
|                                                         | Upgrade     | Firmware     |                |                                |           |
| I                                                       |             |              |                |                                |           |
|                                                         |             |              |                |                                |           |
|                                                         |             |              |                |                                |           |
|                                                         |             |              | IP Address     | MAC Address                    |           |
|                                                         |             |              |                |                                |           |
|                                                         |             |              |                |                                |           |
|                                                         |             |              |                |                                |           |
|                                                         |             |              |                |                                |           |

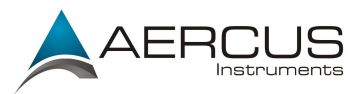

3) Select the firmware file obtained in 1 (For example WH2600\_v2.2.7.bin) and click Upgrade Firmware

| Open           Organise ▼     New folder       Organise ▼     New folder       Name     Desktop     Desktop     Desktop     Desktop     Desktop     Documents     Music     Network       Network |                                                    |                                                    |                                          |            |
|----------------------------------------------------------------------------------------------------|----------------------------------------------------|----------------------------------------------------|------------------------------------------|------------|
| Organise        New folder         Image: Second Disk (C:)       Image: Second Disk (C:)         Image: Second Disk (C:)       Image: Second Disk (C:)                                            | v U                                                | Search Down                                        | nloads                                   | <br>×<br>م |
| ~ <                                                                                                    | ate modifie<br>4/12/2015<br>9/03/2017<br>2/05/2017 | nodified<br>2015 15:35<br>2017 16:02<br>2017 11:41 | Type<br>BIN File<br>BIN File<br>BIN File |            |

4) The software will then scan your network for WeatherSleuth receivers and update them as above.

| FileName:                                                                                                  |                                            |             | Upgrade info                       |                                                                                                    |  |
|----------------------------------------------------------------------------------------------------|--------------------------------------------|-------------|------------------------------------|----------------------------------------------------------------------------------------------------|--|
| D:\Work_item\WH2600_RJ45\wh2600_1.0.2_Weatl                                                                | Select File I                              | P Setting>> | Device Name:D<br>Device IP: 10. 10 | SM1<br>0.10.115                                                                                                 |  |
| Do not perform any keyboard or mouse commands while the firmware is upgrading!                             | Stop                                       |             | Device Mac:00-                     | 0E-C6-00-00-5A                                                                                                  |  |
|                                                                                                    | Upgrade                                    |             |                                    |                                                                                                    |  |
|                                                                                                    |                                            |             |                                    |                                                                                                    |  |
|                                                                                                    |                                            |             |                                    | The second second second second second second second second second second second second second second second se |  |
| TP server @ 10.10.10.103 is running on UDP port 6                                                          | 9 successfully.                            |             | IP Address                         | MAC Address                                                                                                    |  |
| FTP server @ 10.10.10.103 is running on UDP port 6<br>eceived a Read request from 10.10.10.115 on port 1   | 9 successfully.<br>1026 (file: D:\Work_it  | tem\WH260   | IP Address                         | MAC Address                                                                                                    |  |
| FTP server @ 10.10.10.103 is running on UDP port 6<br>eceived a Read request from 10.10.10.115 on port 1   | 9 successfully.<br>1026 (file: D: \Work_it | tem (WH260) | IP Address                         | MAC Address                                                                                                    |  |
| (FTP server @ 10.10.10.103 is running on UDP port 6<br>Received a Read request from 10.10.10.115 on port 1 | 9 successfully.<br>1026 (file: D:\Work_it  | tem\WH260   | IP Address                         | MAC Address                                                                                                    |  |
| TFTP server @ 10.10.10.103 is running on UDP port 6<br>Received a Read request from 10.10.10.115 on port 1 | 9 successfully.<br>1026 (file: D:\Work_it  | tem\WH260   | IP Address                         | MAC Address                                                                                                    |  |

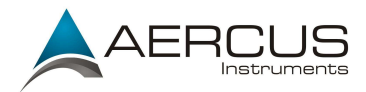

| grade Firmware                                                                                                    |                                   |                |   |                                       |               |      |
|----------------------------------------------------------------------------------------------------|-----------------------------------|----------------|---|---------------------------------------|---------------|------|
| FileName:                                                                                                    |                                   |                |   | Upgrade info                          |               |      |
| D:\Work_item\WH2600_RJ45\wh2600_1.0.2_Weatl                                                                                                    | Select File                       | IP Setting>>   | 1 | Device Name:DSI<br>Device IP: 10. 10. | M1<br>10.115  |      |
| Upgrade Complete!                                                                                                    | Upgrad                            | e Firmware     | ] | Device Mac:00-0                       | E-C6-00-00-5A |      |
| TFTP server @ 10.10.10.103 is running on UDP port 69<br>Received a Read request from 10.10.10.115 on port 10<br>Read session is completed successfully.<br>IFTP server stoped. | successfully.<br>026 (file: D:\Wo | ork_item\WH260 | ^ | IP Address                            | MAC Address   |      |
|                                                                                                    |                                   |                | ~ |                                       |               |      |
|                                                                                                    |                                   |                |   | Delete All                            | Delete        | Exit |

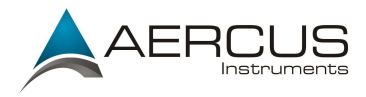

Mac

- 1) Obtain the latest Save the latest firmware for the Weather Sleuth receiver from your regional distributor:
  - a. UK and EU greenfrogscientific.co.uk
  - b. Australia monaxtestandweather.com.au
  - c. New Zealand scientificsales.co.nz
- 2) Install IP Tools from your CD or download a copy from: <u>http://www.aercusinstruments.com/downloads/.</u>
- 3) Open IP Tools and select the IP address on your network adaptor and press Search.

| No.    | Device  | name  | Mac Adress          | DHCP       | IP                                   | Port                     | Mode                                                    | Status |
|--------|---------|-------|---------------------|------------|--------------------------------------|--------------------------|---------------------------------------------------------|--------|
| 1      | DSM1    |       | 00-0E-C6-00-00-37   | Enable     | 192.168.0.99                         | 5000                     | Client                                                  | Idle   |
| Hostil | P:      | 192.1 | l68.0.199 🔻         |            |                                      | Sea                      | arch                                                    |        |
| Devic  | e Info: | IP:19 | 2.168.0.99 Mac:00-  | 0E-C6-00   | -00-37 Port:5000                     |                          | ben                                                     |        |
|        |         |       |                     | 22011      |                                      |                          |                                                         |        |
| Path:  |         | /User | s/hyx/Desktop/USA_v | (2.2.0.bin |                                      | Cho                      | ose File                                                |        |
| Path:  | [       | /User | s/hyx/Desktop/USA_v | /2.2.0.bin |                                      | Up                       | ose File<br>data                                        | Dhcp   |
| Path:  | (       | /User | s/hyx/Desktop/USA_v | /2.2.0.bin | IP-M/                                | Cho<br>Up<br>AC List     | ose File<br>data I<br>P Setting                         | Dhcp   |
| Path:  | [       | /User | s/hyx/Desktop/USA_v | /2.2.0.bin | IP-M/<br>IP Address<br>192.168.0.101 | AC List<br>MAC /<br>00-0 | ose File<br>data I<br>P Setting<br>ddress<br>E-C6-00-C  | Dhcp   |
| Path:  | [       | /User | s/hyx/Desktop/USA_v | /2.2.0.bin | IP-M/<br>IP Address<br>192.168.0.101 | AC List<br>MAC J         | ose File<br>data I<br>P Setting<br>address<br>E-C6-00-0 | Dhcp   |
| Path:  | [       | /User | s/hyx/Desktop/USA_v | /2.2.0.bin | IP-M/<br>IP Address<br>192.168.0.101 | AC List<br>MAC /         | ose File<br>data I<br>P Setting<br>ddress<br>E-C6-00-C  | Dhcp   |

4) Choose the device you need to upgrade in the top panel

| No.<br>1 | Device name<br>DSM1 | Mac Adress 00-0E-C6-00-00-37 | DHCP<br>Enable | IP<br>192.168.0.99 | Port<br>5000 | Mode<br>Client | Status<br>Idle |
|----------|---------------------|------------------------------|----------------|--------------------|--------------|----------------|----------------|
|          |                     |                              |                |                    |              |                |                |
|          |                     |                              |                |                    |              |                |                |
|          |                     |                              |                |                    |              |                |                |
|          |                     |                              |                |                    |              |                |                |
|          |                     |                              |                |                    |              |                |                |

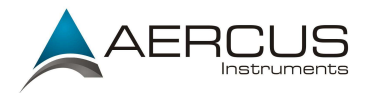

- 5) Click Choose File to Select the firmware file obtained in 2 (For example WH2600\_v2.2.7.bin) and click Update
- 6) The update will now proceed in the same way as the PC version.